## How to Access Your KOHA Library Account-- What do I have checked out?

From Webdesk: (webdesk.pisd.edu)

1) Locate the PISD Library KOHA catalog tile that looks like this:

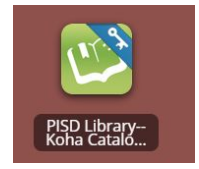

## 2) Enter your PISD login /password

| Username: |  |  |
|-----------|--|--|
|           |  |  |
| Password: |  |  |
|           |  |  |
|           |  |  |
| Log in    |  |  |

## 3) Your account information is now available to view

| Elementary Library<br>Resources | Hello, Studer   | nt                           |              |            |              |                                                  |                      |      |
|---------------------------------|-----------------|------------------------------|--------------|------------|--------------|--------------------------------------------------|----------------------|------|
| Middle School Lib.              | Checked out (1) |                              |              |            |              |                                                  |                      |      |
| Resources                       | 1 Item(s) check | ed out                       |              |            |              |                                                  | Renew selected 🍲 Ren | ew a |
| High School Library             |                 | Title                        | Author       | Due        | Call no.     | Renew                                            | Fines                |      |
| Resources                       | MERCI SUREY     | Merci Suarez changes gears / | Medina, Meg. | 07/03/2020 | PROF FIC MED | Renewed!<br>Renew (99 of 100 renewals remaining) | No                   |      |
| ur fines                        | LIFE THINNS     |                              |              |            |              |                                                  |                      |      |
| ur personal details             | Renew selected  |                              |              |            |              |                                                  |                      |      |
|                                 |                 | _                            |              |            |              |                                                  |                      |      |

From here you can view items that you currently have checked out.